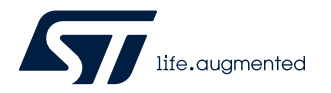

## **UM2796**

User manual

# Getting started with the FP-IND-IODSNS1 STM32Cube function pack for IO-Link industrial sensor node

#### Introduction

FP-IND-IODSNS1 is an STM32Cube function pack which lets you enable IO-Link communication between P-NUCLEO-IOD02A1 kit and an IO-Link master through the L6364Q transceiver mounted on the X-NUCLEO-IOD02A1.

The function pack integrates an IO-Link demo-stack and the management of the industrial sensors mounted on the X-NUCLEO-IKS02A1.

FP-IND-IODSNS1 also includes the IODD file to be uploaded to your IO-Link master.

The software included in the package can be used in three integrated development environments (IDEs): IAR, KEIL and STM32CubeIDE.

#### 

Visit the STM32Cube ecosystem web page on www.st.com for further information

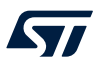

## 1 FP-IND-IODSNS1 software expansion for STM32Cube

#### 1.1 Overview

FP-IND-IODSNS1 is an STM32 ODE function pack and expands STM32Cube functionality.

The software package enables the IO-Link data transfer of industrial sensors on the X-NUCLEO-IKS02A1 to an IO-Link Master connected to the X-NUCLEO-IOD02A1.

The key package features are:

- Complete firmware to build IO-Link device applications for STM32L452RE-based boards
- Middleware libraries featuring IO-Link device mini-stack for L6364Q and MEMS plus digital microphone management
- Ready-to-use binary for IO-Link device sensor data transmission
- Easy portability across different MCU families, thanks to STM32Cube
- Free, user-friendly license terms

#### **1.2** Architecture

The application software accesses the X-NUCLEO-IKS02A1 and the X-NUCLEO-IOD02A1 expansion boards through the following software layers:

- the STM32Cube HAL layer, which provides a simple, generic, multi-instance set of application programming interfaces (APIs) to interact with the upper application, library and stack layers. It has generic and extension APIs and is directly built around a generic architecture and allows successive layers like the middleware layer to implement functions without requiring specific hardware configurations for a given microcontroller unit (MCU). This structure improves library code reusability and guarantees an easy portability on other devices.
- the **board support package** (BSP) layer, which supports all the peripherals on the STM32 Nucleo except the MCU. This limited set of APIs provides a programming interface for certain board-specific peripherals like the LED, the user button, etc. This interface also helps in identifying the specific board version.

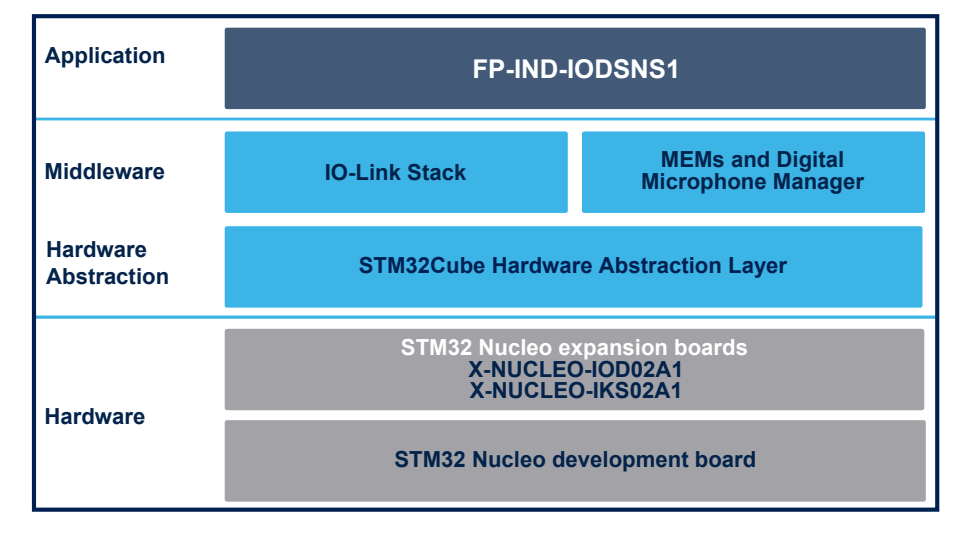

#### Figure 1. FP-IND-IODSNS1 software architecture

### **1.3** Folder structure

#### Figure 2. FP-IND-IODSNS1 package folder structure

The following folders are included in the software package:

- \_htmresc: contains graphics for html documents
- Documentation: contains a compiled HTML help file generated from the source code detailing the software components and APIs (one for each project).
- Drivers: contains the HAL drivers and the board-specific drivers for each supported board or hardware
  platform, including those for the on-board components, and the CMSIS vendor-independent hardware
  abstraction layer for the ARM Cortex-M processor series.
- Middlewares: libraries and protocols featuring IO-Link mini-stack and sensors management.
- Projects: contains the sample application implementing an Industrial IO-Link multi-sensor node. This
  application is provided for the NUCLEO-L452RE platform with three development environments: IAR
  Embedded Workbench for ARM, MDK-ARM software development environment and STM32CubeIDE.

#### 1.4 APIs

Detailed technical information with full user API function and parameter description are in a compiled HTML file in the "Documentation" folder.

#### **1.5** Sample application description

The sample application is provided in the Projects folder, using the X-NUCLEO-IOD02A1 with the L6364Q transceiver and the X-NUCLEO-IKS02A1 with the industrial MEMS and digital microphone.

Ready-to-build projects are available for multiple IDEs. You can upload one of the binary files provided in the FP-IND-IODSNS1 via STM32 ST-LINK Utility, STM32CubeProgrammer or the programming feature in your IDE.

To evaluate the FP-IND-IODSNS1 firmware, it is necessary to upload the IODD file to the control tool of your IO-Link Master and connect it to the X-NUCLEO-IOD02A1 by a 3-wire cable (L+, L-/GND, CQ). Section 2.3 shows an example where the IO-Link Master is the P-NUCLEO-IOM01M1 and the related control tool is the IO-Link Control Tool developed by TEConcept (ST partner). Alternatively, you can use another IO-Link Master with the related control tool.

### 2 System setup guide

#### 2.1 Hardware description

#### 2.1.1 P-NUCLEO-IOD02A1 STM32 Nucleo pack

The P-NUCLEO-IOD02A1 is an STM32 Nucleo pack composed of the X-NUCLEO-IOD02A1 and X-NUCLEO-IKS02A1 expansion boards stacked on the NUCLEO-L452RE development board.

The X-NUCLEO-IOD02A1 features an IO-Link device transceiver for the physical connection to an IO-Link master, while the X-NUCLEO-IKS02A1 features a multi-sensor board for industrial applications, and the NUCLEO-L452RE features the necessary hardware resources to run the FP-IND-IODSNS1 function pack and to control the transceiver and multi-sensor boards.

The FP-IND-IODSNS1 combines an IO-Link demo stack library (derived from X-CUBE-IOD02) with the X-CUBE-MEMS1 and features an example of IO-Link device multi-sensor node.

The P-NUCLEO-IOD02A1 can be used for evaluation purpose and as development environment.

The STM32 Nucleo pack provides an affordable and easy-to-use solution for the development of IO-Link and SIO applications, evaluation of L6364Q communication features and robustness, together with the STM32L452RET6U computation performance.

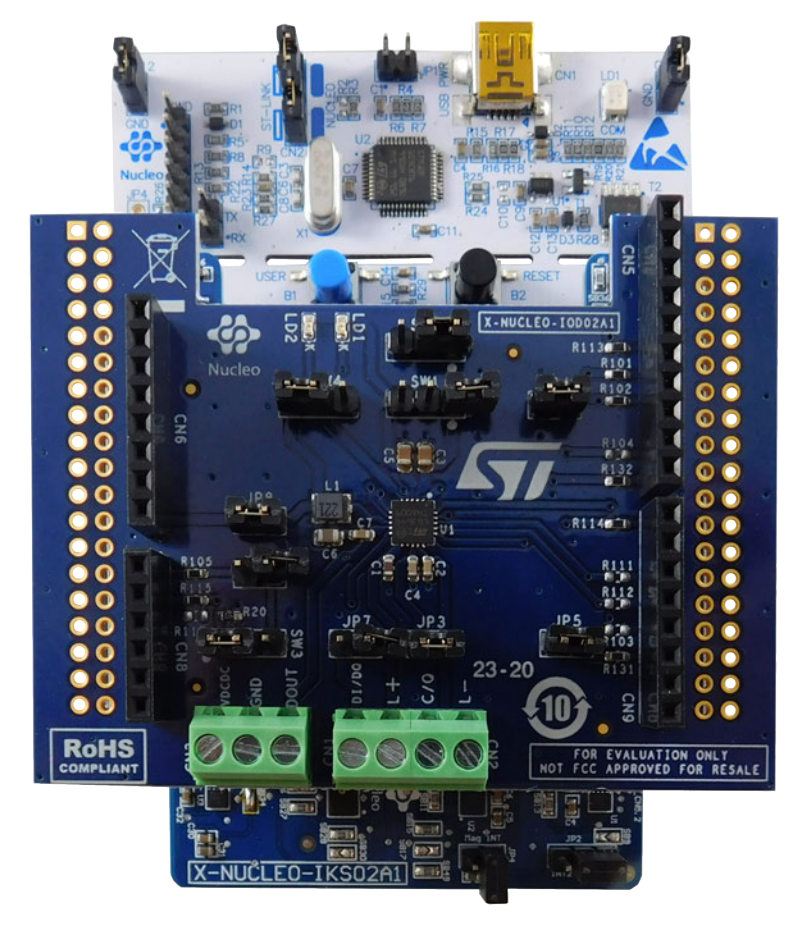

#### Figure 3. P-NUCLEO-IOD02A1 STM32 Nucleo pack

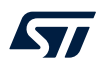

#### 2.1.2 P-NUCLEO-IOM01M1 STM32 Nucleo pack

The P-NUCLEO-IOM01M1 is an STM32 Nucleo pack composed of the STEVAL-IOM001V1 and the NUCLEO-F446RE boards. The STEVAL-IOM001V1 is a single IO-Link master PHY layer (L6360) while the NUCLEO-F446RE runs an IO-Link stack rev 1.1 (developed by and property of TEConcept GmbH, license limited to 10k minutes, renewable without additional costs). IO-Link stack update is allowed exclusively by following the procedure described in UM2421 (freely available at www.st.com). Any other erase/overwrite of the pre-loaded stack makes impossible to restore it.

The STM32 Nucleo pack provides an affordable and easy-to-use solution for the evaluation of IO-Link applications, L6360 communication features and robustness, together with the STM32F446RET6 computation performance. The pack, hosting up to four STEVAL-IOM001V1 to build a quad port IO-Link master, can access the IO-Link physical layer and communicate with IO-Link Devices.

You can evaluate the tool via the dedicated GUI (IO-Link Control Tool<sup>©</sup>, property of TEConcept GmbH) or use it as an IO-Link master bridge accessible from the dedicated SPI interface: source code of demo project (Low-Level IO-Link Master Access Demo Application, developed by TEConcept GmbH) and API specification are available for free.

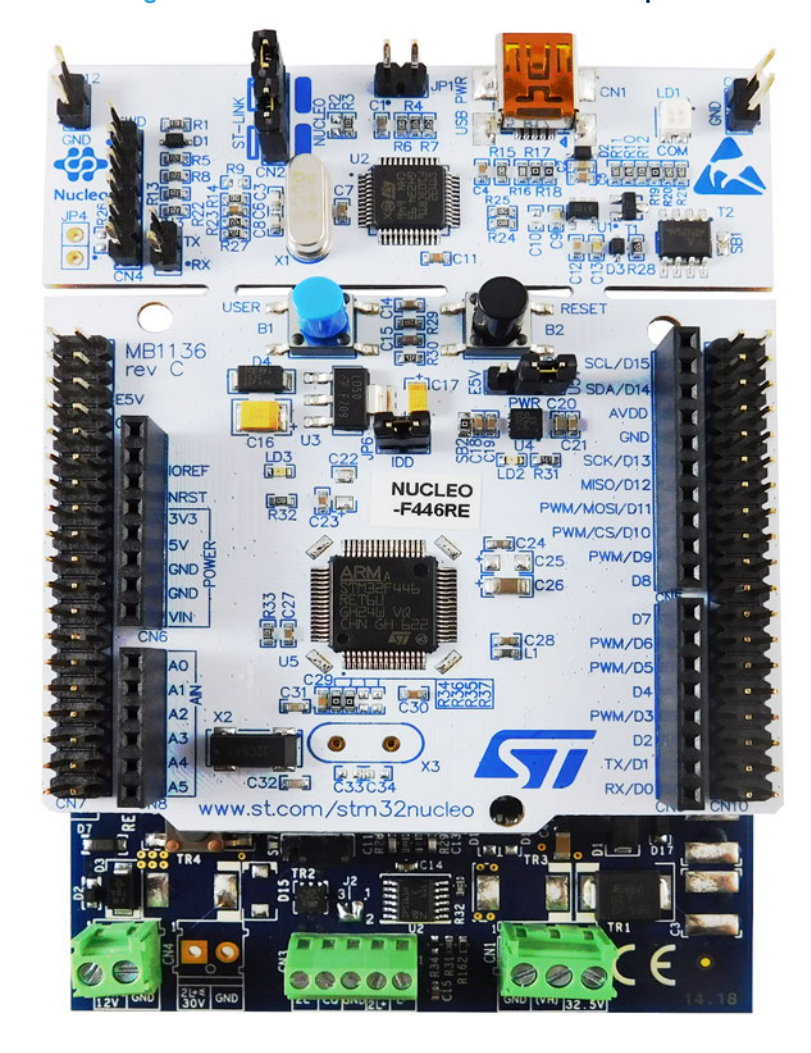

#### Figure 4. P-NUCLEO-IOM01M1 STM32 Nucleo pack

#### 2.2 Hardware setup

The following hardware components are needed:

- 1. One STM32 Nucleo pack for IO-Link device applications (order code: P-NUCLEO-IOD02A1)
- 2. One STM32 Nucleo pack for IO-Link master with IO-Link v1.1 PHY and stack (order code: P-NUCLEO-IOM01M1)
- 3. A 3-wire cable (L+, L-/GND, CQ)

#### 2.3 How to control the P-NUCLEO-IOD02A1 IO-Link device through the P-NUCLEO-IOM01M1 IO-Link master

- Step 1. Connect the P-NUCLEO-IOM01M1 and the P-NUCLEO-IOD02A1 via the 3-wire cable (L+, L-/GND and CQ- refer to the board serigraphy).
- Step 2. Connect the P-NUCLEO-IOM01M1 to a 24 V/0.5 A power supply.

The following figure shows how to connect the P-NUCLEO-IOM01M1 and theP-NUCLEO-IOD02A1 running the FP-IND-IODSNS1 firmware.

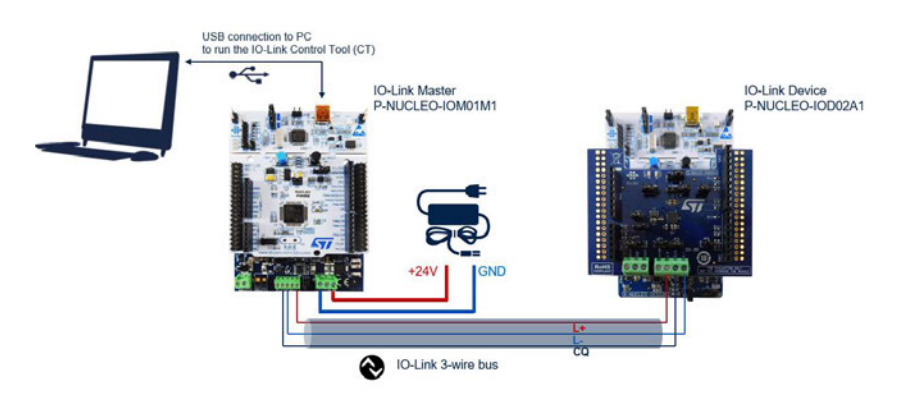

#### Figure 5. Terminal settings

- Step 3. Launch the IO-Link Control Tool on your laptop/PC.
- Step 4. Connect by mini-USB cable the P-NUCLEO-IOM01M1 running the IO-Link Control Tool to your laptop/PC.

Next steps (5 to 13) refer to actions to be performed on the IO-Link Control Tool.

Step 5. Upload the P-NUCLEO-IOD02A1 IODD to the IO-Link Control Tool by clicking on [Select device] and following the instructions to upload the proper IODD (xml format) file available in the IODD directory of the software package.

IODD files are provided for both COM2 (38.4 kBd) and COM3 (230.4 kBd) baud rates.

- Step 6. Connect the Master by clicking on the green icon (top left corner).
- Step 7. Click on [Power ON] to supply the P-NUCLEO-IOD02A1 (red LED on the X-NUCLEO-IOD02A1 blinks).
- Step 8. Click on [IO-Link] to start an IO-Link Communication (green LED on X-NUCLEO-IOD02A1 blinks). By default, the communication with IIS2DLPC starts.
- Step 9. Click on [Plot] to plot the collected data.

## Step 10. To activate the data-exchange with another sensor, go to [Parameter Menu]>[Process Input Selection], then double click on the sensor name (green text), select the desired sensor from the available choices.

To finally align the Master and the Device, it is necessary to click on [Write Selected]. The procedure is completed when the name of the selected sensor becomes green.

| 000         | ε.                                                                                                    |                                                                                                    |                                                                                                    |                                                                                                 |                                                                                                    |                                                                                                    |                      |                                             |                                                                                                    |                                                         |                                           |               |                    |                                   |      |         |
|-------------|----------------------------------------------------------------------------------------------------|----------------------------------------------------------------------------------------------------|----------------------------------------------------------------------------------------------------|-------------------------------------------------------------------------------------------------|----------------------------------------------------------------------------------------------------|----------------------------------------------------------------------------------------------------|----------------------|---------------------------------------------|----------------------------------------------------------------------------------------------------|---------------------------------------------------------|-------------------------------------------|---------------|--------------------|-----------------------------------|------|---------|
|             | Port 1 Port 2 Port 3 P                                                                                                    | ort 4                                                                                                    |                                                                                                    |                                                                                                 |                                                                                                    |                                                                                                    |                      |                                             |                                                                                                    |                                                         |                                           |               |                    |                                   |      |         |
|             | Device Control                                                                                                    | 9                                                                                                    | Parameters                                                                                                    |                                                                                                 |                                                                                                    |                                                                                                    |                      |                                             |                                                                                                    |                                                         |                                           |               |                    |                                   |      |         |
|             | Device Pro                                                                                                    |                                                                                                    | Search in parameters Menu                                                                                                    | Fetch DS                                                                                        | Read All 1 Re                                                                                                    | ead Selected                                                                                                    | Write Selected       |                                             |                                                                                                    |                                                         |                                           |               |                    |                                   |      |         |
| D-KOD02A1 G | Device Image                                                                                                    |                                                                                                    | Name                                                                                                    | Index Subinde                                                                                   | Rights Typ                                                                                                    | ge Ur                                                                                                    | e Value              |                                             |                                                                                                    |                                                         |                                           |               |                    |                                   |      |         |
|             |                                                                                                    | V11<br>Bit rate:<br>COM3                                                                                          | > : E Identification Menu                                                                                                    |                                                                                                 |                                                                                                    |                                                                                                    |                      |                                             |                                                                                                    |                                                         |                                           |               |                    |                                   |      |         |
| selected    | and the state                                                                                                    |                                                                                                    | Y 📃 Parameter Menu                                                                                                    |                                                                                                 |                                                                                                    |                                                                                                    |                      |                                             |                                                                                                    |                                                         |                                           |               |                    |                                   |      |         |
|             | A CONTRACTOR OF                                                                                                    |                                                                                                    | war Mirror Output                                                                                                    | 1 1                                                                                             | RW Un                                                                                                    | nteger8                                                                                                    | 0                    |                                             |                                                                                                    |                                                         |                                           |               |                    |                                   |      |         |
| Jelected    | -                                                                                                    | Min cycle time:                                                                                                   | war Mirror Input                                                                                                    | 1 2                                                                                             | RO Un                                                                                                    | rteger8                                                                                                    | 0                    |                                             |                                                                                                    |                                                         |                                           |               |                    |                                   |      |         |
|             | 1.00                                                                                                    | 3000 µa                                                                                                    | var Process Input Selection                                                                                                    | 1 3                                                                                             | RW Um                                                                                                    | Chegers .                                                                                                    | Accelerometer (SM33) | OHCK (1)                                    |                                                                                                    |                                                         |                                           |               |                    |                                   |      |         |
| rcted       | SIO / ISDU / DS:                                                                                                    | V X X                                                                                                    |                                                                                                    |                                                                                                 |                                                                                                    |                                                                                                    | Visualized pro       | cess data:                                  | Port 1 (P-NUCLE                                                                                                    | 0-10002A1 (230.4                                        | kReud))                                   |               |                    |                                   |      | - 0     |
|             | Select                                                                                                    | t device                                                                                                    |                                                                                                    |                                                                                                 |                                                                                                    |                                                                                                    | File View            |                                             |                                                                                                    |                                                         |                                           |               |                    |                                   |      |         |
|             | Red Control                                                                                                    | 000000                                                                                                    |                                                                                                    |                                                                                                 |                                                                                                    |                                                                                                    | IN II                |                                             |                                                                                                    |                                                         |                                           |               |                    |                                   |      |         |
|             | Advance configuration:                                                                                                    | 0                                                                                                    |                                                                                                    |                                                                                                 |                                                                                                    |                                                                                                    | Settons              |                                             |                                                                                                    |                                                         |                                           |               |                    |                                   |      |         |
|             | 0                                                                                                    | 0                                                                                                    |                                                                                                    |                                                                                                 |                                                                                                    |                                                                                                    | Deta T: 1            | (s) T:                                      | 60 (a)                                                                                                    | Apply B                                                 | Border values: 🗹                          | auto or min   |                    | ax:                               |      | - Apply |
|             | Power UPP                                                                                                    | PowerUn                                                                                                    |                                                                                                    |                                                                                                 |                                                                                                    |                                                                                                    |                      |                                             | 1000                                                                                                    |                                                         |                                           |               |                    |                                   |      |         |
|             | Inactive DI                                                                                                    | DO IO-Link                                                                                                    |                                                                                                    |                                                                                                 |                                                                                                    |                                                                                                    | E ISM330DH           | CX Accel                                    | 1200                                                                                                    |                                                         |                                           |               |                    |                                   |      |         |
|             |                                                                                                    |                                                                                                    |                                                                                                    |                                                                                                 |                                                                                                    |                                                                                                    |                      |                                             | < 1000 -                                                                                                    |                                                         |                                           |               |                    |                                   |      |         |
|             | Connected device state                                                                                                    |                                                                                                    |                                                                                                    |                                                                                                 |                                                                                                    |                                                                                                    | E ISM330DH           | CX Accel                                    | 800-                                                                                                    |                                                         |                                           |               |                    |                                   |      |         |
|             | Connected device state<br>Vendor ID:                                                                                                    | 0x0425                                                                                                    |                                                                                                    |                                                                                                 |                                                                                                    |                                                                                                    | ISM330DH             | CX Accel                                    | 1000-<br>800-<br>600-                                                                                                    |                                                         |                                           |               |                    |                                   |      |         |
|             | Connected device state<br>Vendor ID:<br>Device ID:                                                                                                    | 0x0425<br>0x123456                                                                                                |                                                                                                    |                                                                                                 |                                                                                                    |                                                                                                    | 2 ISM3300H           | CX Accel                                    | 1000-<br>800-<br>600-<br>400-                                                                                                    |                                                         |                                           |               |                    |                                   |      |         |
|             | Connected device state<br>Vendor ID:<br>Device ID:<br>Product ID:<br>final a scher                                                                                                    | 0x0425<br>0x123455                                                                                                |                                                                                                    |                                                                                                 |                                                                                                    |                                                                                                    | 2 ISM3300H           | CX Accel                                    | 1000-<br>800-<br>600-<br>400-<br>200-                                                                                                    |                                                         |                                           |               |                    |                                   |      |         |
|             | Connected device state<br>Vendor ID:<br>Device ID:<br>Product ID:<br>Setal number:<br>Vendor name                                                                                                    | 0x0425<br>0x123455                                                                                                |                                                                                                    |                                                                                                 |                                                                                                    |                                                                                                    | ⊠ ISM3300H           | CX Accel                                    | 1000-<br>800-<br>600-<br>400-<br>200-<br>0-                                                                                                    |                                                         |                                           |               |                    |                                   |      |         |
|             | Connected device state<br>Vendor ID:<br>Device ID:<br>Product ID:<br>Serial number:<br>Vendor name:<br>Product name:                                                                                                    | 0x0425<br>0x123456<br>-                                                                                           |                                                                                                    |                                                                                                 |                                                                                                    |                                                                                                    | 2 ISM330DH           | CX Accel                                    | 1000-<br>800-<br>600-<br>400-<br>200-<br>0-<br>-<br>200-<br>0-<br>-<br>200-<br>0.0                                                                                                    | 6.0 12                                                  | 20 18.0                                   | 24.0          | 30.0               | 36.0 42.0                         | 48.0 | 54.0 6  |
|             | Connected device state<br>Vendor ID:<br>Device ID:<br>Product ID:<br>Serial number:<br>Vendor name:<br>Product name:<br>Cycle time:                                                                                                    | 0x0425<br>0x123456<br>-<br>-<br>3 000 µ#                                                                          | Process Data                                                                                                    |                                                                                                 |                                                                                                    |                                                                                                    |                      | CX Accel                                    | 1000-<br>800-<br>600-<br>400-<br>200-<br>0-<br>-<br>200-<br>0-<br>-<br>-<br>0-<br>-<br>-<br>0-<br>-<br>-<br>0-<br>-<br>-<br>0-<br>-<br>-<br>0-<br>-<br>-<br>-<br>0-                                                                                                    | 6.0 12                                                  | 2.0 18.0                                  | 24.0          | 30.0<br>Time [s]   | 36.0 42.0                         | 48.0 | 54.0 6  |
|             | Connected device state<br>Vendor ID:<br>Device ID:<br>Product ID:<br>Serial number:<br>Vendor name:<br>Product name:<br>Cycle time:<br>Post state :                                                                                                    | 0x0425<br>0x123455<br><br>3 000 µn<br>KO fank                                                                     | Piocess Data<br>TiloLuini Mode: Process Data Input / Outp                                                                                                    | a                                                                                               |                                                                                                    |                                                                                                    | Pert 1 (P-NUCLEO     | -IOD02A1 (                                  | 1000-<br>800-<br>400-<br>200-<br>-<br>200-<br>0-<br>-<br>200-<br>0-<br>-<br>200-<br>0-<br>-<br>200-<br>0-<br>-<br>200-<br>0-<br>-<br>200-<br>-<br>200-<br>-<br>200-<br>-<br>200-<br>-<br>200-<br>-<br>200-<br>-<br>200-<br>-<br>200-<br>-<br>200-<br>-<br>200-<br>-<br>200-<br>-<br>200-<br>-<br>200-<br>-<br>200-<br>-<br>200-<br>-<br>200-<br>200-<br>2000-<br>200-<br>2000-<br>200000000 | 6.0 12<br>ocess data: valid                             | 2.0 18.0                                  | 24.0          | 30.0<br>Time [s]   | 36.0 42.0                         | 48.0 | 54.0 6  |
|             | Connected device state<br>Vendor ID:<br>Device ID:<br>Product ID:<br>Senal number:<br>Vendor name:<br>Product name:<br>Cycle time:<br>Prot state<br>Operate in ID-Link:                                                                                                    | 0x0425<br>0x123455<br>-<br>-<br>3 000 µm<br>KO tank<br>Yes                                                        | Process Data<br>ID-Link Moder Process Data Input / Outp<br>PD Input Validay                                                                                                    | ut<br>valid                                                                                     |                                                                                                    |                                                                                                    | Pert 1 (P-NUCLEO     | -10002A1 (                                  | 1000 -<br>800 -<br>600 -<br>200 -<br>0 -<br>-200 -<br>0 -<br>-200 -<br>0 -<br>-200 -<br>0 -<br>-200 -<br>0 -<br>-200 -<br>0 -<br>-200 -<br>0 -<br>-200 -<br>0 -<br>-200 -<br>0 -<br>-200 -<br>0 -<br>-200 -<br>-200 -                                                                                                    | 6.0 12<br>ocess data: valid<br>Set Valdey:              | 20 180                                    | 24.0<br>Valid | 30.0<br>Time [s]   | 36.0 42.0                         | 48.0 | 54.0 6  |
|             | Connected device state<br>Vendor ID:<br>Device ID:<br>Product ID:<br>Senal number:<br>Vendor name:<br>Cycle time:<br>Prod state<br>Operate in ID-Link:<br>Fault:                                                                                                    | 0x0425<br>0x122455<br>-<br>-<br>-<br>-<br>-<br>-<br>-<br>-<br>-<br>-<br>-<br>-<br>-<br>-<br>-<br>-<br>-<br>-      | Poces Data<br>D-Link Moder Poces Data Noti / Outp<br>PD impol: Validay                                                                                                    | ut<br>valid                                                                                     |                                                                                                    | Economical Val                                                                                                    | Pert 1 (P-NUCLEO     | -IOD02A1 (<br>Plot                          | 1000-<br>600-<br>400-<br>200-<br>0-<br>200-<br>0-<br>220.4kBaud) Pr<br>220.4kBaud) Pr                                                                                                    | 6.0 12<br>Second attac valid<br>Set Validay             | 2.0 18.0                                  | 24.0<br>Valid | 30.0<br>Time [s]   | 36.0 42.0                         | 48.0 | 54.0 6  |
|             | Connected device state<br>Vendor ID:<br>Device ID:<br>Product ID:<br>Senal number<br>Vendor name:<br>Product name:<br>Opde time:<br>Product name:<br>Opde time:<br>Product name:<br>Opde time:<br>Product name:<br>Specifie in ID-Link:<br>Fault:                                                                                                    | 0x0425<br>0x123455<br>-<br>-<br>-<br>3 000 µm<br><b>KO tank</b><br>Yes<br>NOFAULT                                 | Process Data<br>Durat Moder Process Data Ngu / Outp<br>PD Input: Validly<br>Name<br>Rev data                                                                                                    | ut<br>Valid<br>Value<br>6x00 0x00 0x00 0x0                                                      | I GEF GEF GEF G                                                                                                    | Formatted Val                                                                                                    | Pert 1 (P-NUCLEO     | -IOD02A1 (<br>Pist<br>Une                   | 1000-<br>600-<br>400-<br>200-<br>0-<br>200-<br>0-<br>0-<br>200-<br>0-<br>0-<br>0-<br>0-<br>0-<br>0-<br>0-<br>0-<br>0-<br>0-<br>0-<br>0-                                                                                                    | 6.0 12<br>scess data: valid<br>Set Validey              | 2.0 18.0<br>Invated<br>Value<br>0x00      | 24.0<br>Vald  | 30.0<br>Time [s]   | 36.0 42.0<br>Formatted Value      | 48.0 | 54.0 G  |
|             | Connected device state<br>Vendor ID.<br>Device ID.<br>Product ID.<br>Senal number:<br>Vendor name.<br>Product name.<br>Cycle time:<br>Port state<br>Operate in ID-Link:<br>Fault:                                                                                                    | 0x0425<br>0x123456<br>-<br>-<br>3 000 sm<br><b>iiO Link</b><br>Yes<br>NOFAULT                                     | Pooses Data<br>D-Lisk Mode: Pooses Data Hpd./ Odap<br>PD Input: Validay<br>Name<br>Rev data                                                                                                    | valid<br>Valid<br>Do00 0x00 0x70 0x70                                                           | I DEE DEE DEE DEE D                                                                                                    | Formatted Vial                                                                                                    | Pert 1 (P-NUCLEO     | -IOD02A1 (<br>Plot<br>Une                   | 1000<br>800<br>400<br>200<br>0<br>200<br>0<br>0<br>0<br>0<br>0<br>0<br>0<br>0<br>0<br>0<br>0<br>0                                                                                                    | 6.0 12<br>occus data valid<br>Set Valdty:               | 2.0 18.0<br>Invalid<br>Value<br>Gr00      | 24.0<br>Vald  | 30.0<br>Time [s]   | 36.0 42.0<br>Formatted Value      | 48.0 | 54.0 G  |
|             | Connected device state<br>Vendor ID.<br>Device ID.<br>Product ID<br>Senal number:<br>Vendor name:<br>Product name:<br>Opdet me:<br>Opdet state:<br>Operate in IO-Init::<br>Fault:                                                                                                    | 0-0425<br>0-123456<br>-<br>-<br>3 000 an<br>IO fank<br>Yee<br>NOFAULT                                             | Process Data<br>DOLIN Mole Process Data Toolar / Outp<br>Disput: Validity:<br>Name<br>A Bare dista<br>V UII (MIXXXXXX: Koncelerenter<br>UII (MIXXXXXX: Koncelerenter                                                                                                    | vild<br>Value<br>Geol Geol Geol Geol                                                            | I GIFF GIFF GIFF G                                                                                                    | Formatted Val                                                                                                    | Pen 1 (P-NDCLEO      | HOD02A1 (<br>Plot<br>Unit                   | 1000<br>800<br>600<br>400<br>200<br>0<br>-<br>200<br>0<br>0<br>0<br>0<br>0<br>0<br>0<br>0<br>0<br>0<br>0<br>0                                                                                                    | 6.0 12<br>ocess data valid<br>Set Validty:              | 2.0 18.0<br>Invalid<br>Value<br>0+00<br>0 | 24.0<br>Vald  | 30.0               | 36.0 42.0<br>Formatted Value<br>0 | 48.0 | 54.0 G  |
|             | Connected device state<br>Vendor ID:<br>Device ID:<br>Product ID:<br>Seelan Amber<br>Vendor name:<br>Product name:<br>Operate in D-Inic:<br>Fault:                                                                                                    | 0.0025<br>0.123456<br>-<br>-<br>-<br>-<br>-<br>-<br>-<br>-<br>-<br>-<br>-<br>-<br>-<br>-<br>-<br>-<br>-<br>-<br>- | Process Data<br>Di Las Node Process Data Incut / Outp<br>PD Input: Validay<br>Nome<br>Di BMXXDOCK Academanter<br>Vij BMXXDOCK Academanter                                                                                                    | 4<br>viid<br>Value<br>500 0-00 0-00 0-P<br>-32                                                  | I OFF OFF OFF O                                                                                                    | Formatted Vial                                                                                                    | Port 1 (P-NOCLEO     | -IOD02A1 (<br>Pot<br>Une                    | 1000         800           600         400           200         0           -200         0.0           230.4kBaudiji         Pro           PO output:         Name           Δ Raw data                                                                                                    | 6.0 12<br>scess data: valid<br>Set Validty:<br>Data Out | 2.0 18.0<br>Treadd<br>Value<br>0-00<br>0  | 24.0<br>Vald  | 30.0<br>Time [s]   | 36.0 42.0<br>Formatted Value<br>0 | 48.0 | 54.0 6  |
|             | Considered device state<br>Vendor ID:<br>Vendor ID:<br>Reader ID:<br>Sealer Ausber:<br>Vendor name:<br>Product name:<br>Optie time:<br>Post state:<br>Gonetie in ID-Unic:<br>Fault:                                                                                                    | 0.0025<br>0.12355<br>-<br>-<br>3.003 as<br><b>10.1ask</b><br>Tes<br>NOFAULT                                       | Process Data<br>D'Un Noite Process Data Youa' / Out<br><b>PO'synci</b> : Valdy:<br>New<br>A Bar data<br>HISI3000-CK Academonter<br>HISI3000-CK Academonter                                                                                                    | u<br>Value<br>6x00 6x00 6x00 6x7<br>-23<br>-42                                                  | 0.0FF 0.0FF | Formated Val<br>k = 0x00 Gro0 Gro<br>-23<br>-42<br>-442                                                                                                    | Pen 1 (P-NOCLEO      | HODOZA1 (<br>Plot<br>Une<br>mg<br>mg        | 1000           800           600           400           200           0           0.0           200.468exd)           PD output:           Name           △ Rew date           → Process C                                                                                                    | 6.0 12<br>seces data valid<br>Set Valde;<br>Sata Out    | 2.0 18.0<br>Invalid<br>Value<br>0-00<br>0 | 24.0<br>Valid | 30.0<br>Time [6]   | 36.0 42.0<br>Formatted Value<br>0 | 48.0 | 54.0 6  |
|             | Considered device state<br>Vendor ID:<br>Device ID:<br>Product ID:<br>Sealer Ausber:<br>Vendor name:<br>Polskuf name:<br>Opde time:<br>Polskuf name:<br>Opde time:<br>Opde time:<br>Devisite:<br>Polskuf.<br>Raut:                                                                                                    | 0-0425<br>0-123456<br>-<br>-<br>-<br>-<br>-<br>-<br>-<br>-<br>-<br>-<br>-<br>-<br>-<br>-<br>-<br>-<br>-<br>-<br>- | Process Data<br>Di Las Noite Process Data Freck / Outop<br>Pol Singut: Valdity:<br>Noine<br>Di Brie dita<br>VI (SIN3200-CK- Academante<br>VI (SIN3200-CK- Academante<br>VI (SIN3200-CK- Academante<br>VI (SIN3200-CK- Academante<br>VI (SIN3200-CK- Academante<br>VI (SIN3200-CK- Academante) | valid<br>Value<br>0x00 0x00 0x00 0x7<br>-23<br>-42<br>1017                                      | I DEF DEF DEF DE                                                                                                    | Formated Val<br>6:00 0-00 0-0<br>-0.00 0-00<br>-0.00 0-0<br>-0.00 0-0<br>-0. | Pen 1 (P-NUCLEO      | HOD02A1 (<br>Plot<br>Unit<br>mg<br>mg<br>mg | 000-<br>600-<br>400-<br>200-<br>200-<br>200-<br>0-<br>0-<br>0-<br>0-<br>0-<br>0-<br>0-<br>0-<br>0-<br>0-<br>0-<br>0-                                                                                                    | 6.0 12<br>scens date velid<br>Set Velidy:<br>Date Out   | 2.0 18.0<br>Neald<br>Value<br>0x00<br>0   | 24.0<br>Valid | 30.0               | 96.0 42.0<br>Formatted Value<br>0 | 48.0 | 54.0 G  |
|             | Constant device state<br>Vendor ID:<br>Vendor ID:<br>Nexture ID:<br>Seale funitien:<br>Vendor name:<br>Product name:<br>Optimie:<br>Product name:<br>Optimie:<br>Post state:<br>Opante in ID-Init:<br>Raut:                                                                                                    | 0-0425<br>0-123456<br>-<br>-<br>3 000 Jan<br>3 000 Jan<br>Yes<br>NOFAULT                                          | Process Data<br>D Can Noise Process Data Topol 7 Output<br>PO Strate: Validay<br>Market Schweiser<br>HISTODOCK Accelerated<br>HISTODOCK Accelerated.<br>HISTODOCK Accelerated.                                                                                                    | vald<br>Value<br>6x00 6x00 6x0 6x7<br>-23<br>-42<br>1017                                        | I DEF DEF DEF D                                                                                                    | Forwards 11al<br>k. 0.00 0.400 0.40<br>-0.3<br>-0.3<br>-0.2<br>1017                                                                                                    | Pent 1 (P-NOCLEO     | HOD02A1 (<br>Plot<br>Unit<br>mg<br>mg<br>mg | 200-<br>200-<br>200-<br>200-<br>200-<br>200-<br>200-<br>0-<br>200-<br>0-<br>200-<br>0-<br>200-<br>0-<br>200-<br>0-<br>200-<br>0-<br>200-<br>0-<br>200-<br>0-<br>0-<br>200-<br>0-<br>0-<br>0-<br>0-<br>0-<br>0-<br>0-<br>0-<br>0-                                                                                                    | 6.0 12<br>ocess dista valid<br>Set Valdy:               | 20 18.0<br>Mused<br>0x00<br>0             | 24.0<br>Valid | 30.0               | 36.0 42.0<br>Formatted Value      | 48.0 | 54.0 G  |
|             | Constant divoce state<br>Vendor D:<br>Pence D:<br>Poskut ID<br>Seat number<br>Vendor name:<br>Poskut name:<br>Opdat name:<br>Opdat name:<br>O | 0-0425<br>0-123456<br>                                                                                            | Process Data<br>Douts Mode Process Data Input / Outy<br>PD type: Validay<br>Name<br>                                                                                                    | al<br>Value<br>6-00 6-00 6-00 6-00 6-00<br>-0-3<br>-0-3<br>-0-3<br>-0-3<br>-0-3<br>-0-3<br>-0-3 | 10.FF 0.FF 0.FF 0.                                                                                                    | Forwarded Vial<br>4. 0400 0400 040<br>-23<br>-42<br>1017                                                                                                    | Pert (P-NOCLEO       | HODOZA1 (<br>Plot<br>Unit<br>mg<br>mg<br>mg | 1000     800     800     400     400     200     400     200     0     0     0     0     0     0     0     0     0     0     0     0     0     0     0     0     0     0     0     0     0     0     0     0     0     0     0     0     0     0     0     0     0     0     0     0     0     0     0     0     0     0     0     0     0     0     0     0     0     0     0     0     0     0     0     0     0     0     0     0     0     0     0     0     0     0     0     0     0     0     0     0     0     0     0     0     0     0     0     0     0     0     0     0     0     0     0     0     0     0     0     0     0     0     0     0     0     0     0     0     0     0     0     0     0     0     0     0     0     0     0     0     0     0     0     0     0     0     0     0     0     0     0     0     0     0     0     0     0     0     0     0     0     0     0     0     0     0     0     0     0     0     0     0     0     0     0     0     0     0     0     0     0     0     0     0     0     0     0     0     0     0     0     0     0     0     0     0     0     0     0     0     0     0     0     0     0     0     0     0     0     0     0     0     0     0     0     0     0     0     0     0     0     0     0     0     0     0     0     0     0     0     0     0     0     0     0     0     0     0     0     0     0     0     0     0     0     0     0     0     0     0     0     0     0     0     0     0     0     0     0     0     0     0     0     0     0     0     0     0     0     0     0     0     0     0     0     0     0     0     0     0     0     0     0     0     0     0     0     0     0     0     0     0     0     0     0     0     0     0     0     0     0     0     0     0     0     0     0     0     0     0     0     0     0     0     0     0     0     0     0     0     0     0     0     0     0     0     0     0     0     0     0     0     0     0     0     0     0     0     0     0     0     0     0     0     0     0     0     0     0     0     0     0     0     0     0     0     0     0                                                                                                         | 6.0 12<br>seess date valid<br>Set Vaday                 | 2.0 18.0<br>Prodd<br>0400<br>0            | 24.0<br>Vald  | 30.0               | 36.0 42.0<br>Fornathed Value<br>0 | 48.0 | 54.0 6  |
| *           | Constant divide state<br>Vendor ID:<br>Postus ID<br>Postus ID<br>Send rumber:<br>Vendor name:<br>Postus Iname:<br>Cyste time:<br>Post state:<br>Opense in ID-bris:<br>Fault:                                                                                                    | 0-0425<br>0-123456<br>-<br>-<br>-<br>-<br>-<br>-<br>-<br>-<br>-<br>-<br>-<br>-<br>-<br>-<br>-<br>-<br>-<br>-<br>- | Pocess Data<br>Dictas Note Posses Das Ispat / Oup<br>PD spat: Validay<br>Note<br>                                                                                                    | at<br>valid<br>boo boo boo boo boo<br>da<br>da<br>1917                                          | l DJFF DJFF DJFF DJFF DJ                                                                                                    | Forwarded Val<br>a 600 Dex0 Bx0<br>-23<br>42<br>1017                                                                                                    | Pen 1 (P-NOCLEO      | HODOZA1 (<br>Pot<br>Une<br>mg<br>mg<br>mg   | 200.488evd) ₱<br>PD odpd:<br>PD odpd:<br>PD odpd:                                                                                                    | 6.0 12<br>scens date valid<br>Set Valdy:                | 2.0 18.0<br>Prestel<br>Value<br>Ge00<br>0 | 24.0<br>Vald  | 30.0 :<br>Time [6] | 96.0 42.0<br>Fornated Value       | 48.0 | 540 6   |

#### Figure 6. IO-Link Control Tool view (example)

- Step 11. When you finish your evaluation session, click on [Inactive] to stop IO-Link communication.
- Step 12. Clicking on [Power Off] to make the IO-Link Master stop supplying the IO-Link Device.
- Step 13. Click con [Disconnect] to stop the communication between IO-Link Control Tool and P-NUCLEO-IOM01M1.
- Step 14. Disconnect the mini-USB cable and the 24 V supply from the P-NUCLEO-IOM01M1.

#### 2.4 Software setup

The following software components are needed to set up a suitable development environment to create applications for IO-Link applications for NUCLEO-L452RE and L6364Q:

- FP-IND-IODSNS1 firmware and related documentation available on www.st.com
- One of the following development tool-chain and compilers:
  - IAR Embedded Workbench for ARM<sup>®</sup> toolchain + ST-LINK/V2
  - RealView Microcontroller Development Kit toolchain (MDK-ARM software development environment + ST-LINK/V2)
  - STM32CubeIDE + ST-LINK/V2

## **Revision history**

#### Table 1. Document revision history

| Date        | Version | Changes          |
|-------------|---------|------------------|
| 04-Dec-2020 | 1       | Initial release. |

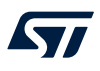

## Contents

| 1   | FP-IND-IODSNS1 software expansion for STM32Cube |                  |                                                                                 |            |  |  |
|-----|-------------------------------------------------|------------------|---------------------------------------------------------------------------------|------------|--|--|
|     | 1.1                                             | Overvi           | iew                                                                             | 2          |  |  |
|     | 1.2                                             | Archite          | ecture                                                                          | 2          |  |  |
|     | 1.3                                             | Folder           | structure                                                                       | 3          |  |  |
|     | 1.4                                             | APIs .           |                                                                                 | 3          |  |  |
|     | 1.5                                             | Sampl            | e application description                                                       | 3          |  |  |
| 2   | Syst                                            | tem set          | up guide                                                                        | 4          |  |  |
|     | 2.1                                             | Hardw            | vare description                                                                | 4          |  |  |
|     |                                                 | 2.1.1            | P-NUCLEO-IOD02A1 STM32 Nucleo pack                                              | 4          |  |  |
|     |                                                 | 2.1.2            | P-NUCLEO-IOM01M1 STM32 Nucleo pack                                              | 5          |  |  |
|     | 2.2                                             | Hardw            | /are setup                                                                      | 6          |  |  |
|     | 2.3                                             | How to<br>IO-Lin | o control the P-NUCLEO-IOD02A1 IO-Link device through the P-NUCLEO-ION k master | 101M1<br>6 |  |  |
|     | 2.4                                             | Softwa           | are setup                                                                       | 7          |  |  |
| Rev | vision                                          | history          | ·                                                                               | 8          |  |  |

## List of figures

| Figure 1. | FP-IND-IODSNS1 software architecture.   | 2 |
|-----------|-----------------------------------------|---|
| Figure 2. | FP-IND-IODSNS1 package folder structure | 3 |
| Figure 3. | P-NUCLEO-IOD02A1 STM32 Nucleo pack.     | 4 |
| Figure 4. | P-NUCLEO-IOM01M1 STM32 Nucleo pack      | 5 |
| Figure 5. | Terminal settings.                      | 6 |
| Figure 6. | IO-Link Control Tool view (example)     | 7 |

#### IMPORTANT NOTICE - PLEASE READ CAREFULLY

STMicroelectronics NV and its subsidiaries ("ST") reserve the right to make changes, corrections, enhancements, modifications, and improvements to ST products and/or to this document at any time without notice. Purchasers should obtain the latest relevant information on ST products before placing orders. ST products are sold pursuant to ST's terms and conditions of sale in place at the time of order acknowledgement.

Purchasers are solely responsible for the choice, selection, and use of ST products and ST assumes no liability for application assistance or the design of Purchasers' products.

No license, express or implied, to any intellectual property right is granted by ST herein.

Resale of ST products with provisions different from the information set forth herein shall void any warranty granted by ST for such product.

ST and the ST logo are trademarks of ST. For additional information about ST trademarks, please refer to www.st.com/trademarks. All other product or service names are the property of their respective owners.

Information in this document supersedes and replaces information previously supplied in any prior versions of this document.

© 2020 STMicroelectronics – All rights reserved